## Change Default PACER Login After PACER Account Upgrade

After upgrading from a Legacy PACER account to an Upgraded PACER account, it may be necessary to link your new PACER credentials to your Current Gen CM/ECF account (if your old credentials were linked as your default PACER login).

| STEP | ACTION                                                                                                    |
|------|----------------------------------------------------------------------------------------------------|
| 1    | Log into CM/ECF with your current CM/ECF login and Password                                                                                                    |
| 2    | Select the <b>Utilities</b> tab.                                                                                                    |
| 3    | Select Your Account.                                                                                                    |
| 4    | Select Your PACER Account.                                                                                                    |
| 5    | Select Change Your PACER Account.                                                                                                    |
|      | Utilities Search Procedures Logout   Your Account Change Your Password Credit Card Payments Outstanding Docket Summary   Internet Payments Due Internet Payment History Maintain Your ECF Account View Your Transaction Log   Your PACER Account Change Your PACER Account Change Your PACER Account Change Your PACER Account   View PACER Account Information Note Willing History View PACER Account Information |
| 6    | Select the checkbox next to Make this my default PACER login.                                                                                                    |
| 7    | Enter your upgraded PACER Account credentials then select login.                                                                                                    |
| 8    | Select Login.                                                                                                    |